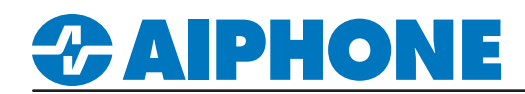

### **IX Series**

### **IX-RS Door Communication Settings**

#### Getting Started

The IX-RS audio room sub station can be configured to receive incoming calls from door stations and trigger door release. These settings add features to the station while still maintaining its primary functionality.

#### Calling the IX-RS

The door stations the IX-RS will be controlling must first be set to call the IX-RS. Click on **Station View** then expand **Call Settings** and select **Called Stations (Door/Sub Station)**. Under <u>Select Station to Edit</u>, use the **Number** drop-down menu to choose the door station that will be calling the IX-RS, then press **Select**.

| <b>T</b> 11 Y                       | Station Number: | 0002     |         | S    | elect Station to E | dit      |
|-------------------------------------|-----------------|----------|---------|------|--------------------|----------|
|                                     | Station Name:   | IX-SS-2G | Туре:   |      | All                | ~        |
| Station View                        | Station Type:   | IX-SS-2G | Number: |      | 0002               | <u> </u> |
|                                     |                 |          | Prev    | ious | Select             | Next     |
|                                     |                 |          |         |      |                    |          |
| • Network Settings                  |                 |          |         |      |                    |          |
| System Information                  |                 |          |         |      |                    |          |
| Call Settings                       |                 |          |         |      |                    |          |
| - Station Information               |                 |          |         |      |                    |          |
|                                     |                 |          |         |      |                    |          |
| Called Stations (Door/Sub Sti       |                 |          |         |      |                    |          |
| ···· Call Origination               |                 |          |         |      |                    |          |
| Incoming Call                       |                 |          |         |      |                    |          |
| Doption Input / Relay Output Settir |                 |          |         |      |                    |          |

#### Calling the IX-RS: Called Stations (Door/Sub Station)

In the Called Stations (Door/Sub Stations) table, click the **Open** button of the first available row. On the <u>Station List</u> window, select the IX-RS that the door station will call, then press **OK**. Repeat this process for any other IX-RS stations the door will be calling. Once all the IX-RS stations have been added, press **Update** to save the changes.

| •C       | Called Stations (Door/Sub Stations) |                             |                                         |                                       |                    |              |          | Station List  |        |           |             |          |                 |               |  |
|----------|-------------------------------------|-----------------------------|-----------------------------------------|---------------------------------------|--------------------|--------------|----------|---------------|--------|-----------|-------------|----------|-----------------|---------------|--|
| lf<br>Te | designating "M", multic             | cast IP addresses must be o | configured for the<br>SIP and enter the | station(s).<br>e IP address of the SI | P Primary Server   |              |          | Select Number |        |           |             |          |                 |               |  |
| o        | nly one VoIP Phone ca               | n be set per group.         |                                         |                                       |                    |              |          |               |        |           | Station Lis | t Textin | n red are requi | red settings. |  |
|          |                                     |                             |                                         |                                       |                    |              |          | Select        | Number | Name      |             | Location | Station Type    | · ^           |  |
|          |                                     |                             |                                         |                                       |                    |              |          | 0             | 0001   | IX-MV7-HB |             |          | IX-MV7-*        |               |  |
|          | Group Number                        | Grou                        | ıp 01                                   | ✓ VoIP I                              | Phone Registration |              |          | ۲             | 0003   | IX-RS-B   |             |          | IX-RS-*         |               |  |
|          | #                                   | Number                      | Station List                            | IPv4 Address                          | IPv6 Address       | Station Type | Protoco  |               |        |           |             |          |                 |               |  |
|          | 01                                  | 0001                        | Open                                    | 192.168.1.10                          |                    | IX-MV7-*     | U        |               |        |           |             |          |                 |               |  |
|          | 02                                  |                             | Open                                    | 1                                     |                    |              |          |               |        |           |             |          |                 |               |  |
|          | 03                                  |                             | Open                                    |                                       |                    |              |          |               |        |           |             |          |                 |               |  |
|          | 04                                  |                             | Open                                    |                                       |                    |              |          |               |        |           |             |          |                 |               |  |
|          |                                     |                             |                                         |                                       |                    |              |          |               |        |           |             |          |                 |               |  |
|          |                                     |                             |                                         |                                       |                    |              |          | <             |        |           |             |          |                 | >             |  |
|          |                                     |                             |                                         |                                       |                    |              |          |               |        |           |             |          |                 |               |  |
|          |                                     |                             |                                         |                                       |                    |              |          |               |        |           |             |          |                 |               |  |
|          |                                     |                             |                                         |                                       |                    |              |          |               |        |           |             |          | ОК              | Cancel        |  |
|          |                                     |                             |                                         |                                       |                    |              |          |               |        |           |             |          |                 |               |  |
|          | #                                   | Number                      | Station List                            | IPv4 Address                          | IPv6 Address       | Station Type | Protocol |               | C      | Delete    |             |          |                 |               |  |
|          | 01                                  | 0001                        | Open                                    | 192.168.1.10                          |                    | IX-MV7-*     | U        |               |        | Delete    |             | 00 0     |                 |               |  |
|          | 02                                  | 0003                        | Open                                    | 192.168.1.12                          |                    | IX-RS-*      | U        |               |        | Delete    |             | 🔿 Upda   | te              |               |  |

# **ZAIPHONE**

#### IX-RS Call Button: Station Information

To answer an incoming call, the functionality of the call button on the IX-RS needs to be expanded. In the left menu, select **Station Information** under **Call Settings**. Under <u>Select Station to Edit</u>, use the **Number** drop-down menu to choose the IX-RS recieving the call, then press <u>Select</u>. Use the **Call Button Function** drop-down to change the call button function of the IX-RS to **Call, Answer Call, End Communication**. Press **Update** to save the changes.

| Call Button Function               | Call                                                                                                    | ~                                                                                                    |                                                                                                    |
|------------------------------------|----------------------------------------------------------------------------------------------------|----------------------------------------------------------------------------------------------------|----------------------------------------------------------------------------------------------------|
|                                    | Call                                                                                                    |                                                                                                    |                                                                                                    |
|                                    | Call, Cancel Call, End Communication                                                                                                    |                                                                                                    |                                                                                                    |
|                                    | Call, Answer Call, End Communication                                                                                                    |                                                                                                    |                                                                                                    |
|                                    |                                                                                                    |                                                                                                    |                                                                                                    |
| alling the Door Station            | from the IX-RS                                                                                                    |                                                                                                    |                                                                                                    |
| If the IX-RS will also need to cal | I out to the door station, then                                                                                                    |                                                                                                    |                                                                                                    |
| the Call Button Function for the   | e door station will also need                                                                                                    |                                                                                                    |                                                                                                    |
| to be changed to Call, Answer (    | Call, End Communication.                                                                                                    |                                                                                                    | > Update                                                                                                    |
|                                    | Call Button Function alling the Door Station the IX-RS will also need to cal the Call Button Function for th b be changed to Call, Answer | Call       Call         Call       Call         Call       Answer Call         Call       Call         Call       Call         Ca | Call       Call         Call       Call         Call       Canon         Call |

#### IX-RS Address Book: Called Stations (Door/Sub Stations)

To allow the IX-RS to call to the door station and trigger door release, the door station needs to be added to the Called Station list of the IX-RS. In the left menu, select **Called Stations (Door/Sub Stations)**. In the Called Stations (Door/Sub Stations) table, change the Group Number drop-down to Group 02 and click the **Open** button of the first available row. On the <u>Station List</u> window, select the door station to add and press **OK**. Repeat this process for any other door stations that the IX-RS will be interacting with. Once all door stations have been added, press **Update** to save the changes.

| Station Information     Network Settings | •0    | alled Stations (D                                                                    | )oor/Sub Sta                                   | ations) ———                                                 |                                     | -        |        | C+           | ation List |                  |               |
|------------------------------------------|-------|--------------------------------------------------------------------------------------|------------------------------------------------|-------------------------------------------------------------|-------------------------------------|----------|--------|--------------|------------|------------------|---------------|
|                                          |       |                                                                                      |                                                | · ·                                                         |                                     |          |        | 50           | ation List |                  |               |
| Call Settings                            | ן<br> | J = Unicast, M = Multicas<br>f designating "M", multica<br>To register a VoIP Phone, | st<br>ast IP addresses m<br>, go to Network Se | nust be configured for the s<br>ttings -> SIP and enter the | ation(s).<br>P address of the SIP F | Select N | umber  | 01-          |            |                  |               |
| Station Information                      |       | Only one VoIP Phone can                                                              | be set per group.                              | Called Stations (Door/Sub                                   | Stations) to use Door F             |          |        | 513          |            | in red are requi | red settings. |
| Called Stations (Master Statio           | 4     | IX-RS cannot place a                                                                 | call to IX-DA or IX-I                          | BA even IX-DA or IX-BA is u                                 | nder Called Stations (I             | Select   | Number | Name         | Location   | Station Type     | •             |
| Called Stations (Door/Sub St             |       | Group Number                                                                         |                                                | Group 02                                                    | VolP Pho                            |          | 0001   | IX-MV7-HB    |            | IX-MV /-^        |               |
| Call Origination                         |       |                                                                                      |                                                |                                                             |                                     |          | 0002   | IX-SS-2G     |            | IX-SS-2G         |               |
| Incoming Call                            |       | #                                                                                    | Number                                         | Station List                                                | IPv4 Address                        | 1        |        |              |            |                  |               |
| Option Input / Relay Output Settir       |       | 01                                                                                   |                                                | Open                                                        |                                     | 1        |        |              |            |                  |               |
|                                          |       | 02                                                                                   |                                                | Open                                                        |                                     |          |        |              |            |                  |               |
|                                          |       |                                                                                      |                                                |                                                             |                                     |          |        |              |            |                  |               |
|                                          |       |                                                                                      |                                                |                                                             |                                     |          |        |              |            |                  |               |
|                                          |       |                                                                                      |                                                |                                                             |                                     |          |        |              |            |                  |               |
|                                          |       |                                                                                      |                                                |                                                             |                                     | <        |        |              |            |                  | >             |
|                                          |       |                                                                                      |                                                |                                                             |                                     |          |        |              |            |                  |               |
|                                          |       |                                                                                      |                                                |                                                             |                                     |          |        |              |            | OK               | Canaal        |
|                                          |       |                                                                                      |                                                |                                                             |                                     |          |        |              |            | UK               | Gancer        |
|                                          |       |                                                                                      |                                                |                                                             |                                     | _        |        |              |            |                  | _             |
|                                          |       | #                                                                                    | Number                                         | Station List                                                | IPv4 Address                        | IPv6 Add | ress   | Station Type | Protocol   | Del              | ete           |
|                                          |       | 01                                                                                   | 0002                                           | Open                                                        | 192.168.1.11                        |          |        | IX-SS-2G     | U          |                  | Delete        |
|                                          |       | 02                                                                                   |                                                | Open                                                        |                                     |          |        |              |            |                  | Delete        |
|                                          |       |                                                                                      | D 01                                           |                                                             | X DO                                |          |        |              |            |                  |               |
|                                          |       | Calling the                                                                          | Door Stat                                      | tion from the                                               | X-RS                                |          |        |              |            |                  |               |

If the IX-RS needs to initiate a call to the door station, then the door station should be added to the **Group 01** list instead of **Group 02**.

Dodate

## 

#### IX-RS Door Release Button

If the IX-RS needs to activate the door release relay of the door station, the key button will need to be activated. Expand **Station Settings** and click on **Door Release Assignment**. Under <u>Select Station to Edit</u> use the **Number** drop-down to select the IX-RS, then press **Select**. Change the Door Release by IX-RS to **Enable**, then press **Update** to save the changes.

| Transfer Settings                                           | Station Number: | 0003             | S        | elect Station to E | dit  |
|-------------------------------------------------------------|-----------------|------------------|----------|--------------------|------|
| - Station Settings<br>Speed Dials / Favorites               | Station Name:   | IX-RS-B          | Туре:    | All                | ~    |
| Privacy                                                     | Station Type:   | IX-RS-*          | Number:  | 0003               | ~    |
| Volume / Tone<br>Communication                              |                 |                  | Previous | Select             | Next |
| Monitor                                                     |                 |                  |          |                    |      |
| - Master Station Display                                    |                 |                  |          |                    |      |
| - Camera<br>- Door Release Assignment<br>- Line Supervision | Door F          | Release by IX-RS | Enable   | O Disa             | able |
| Maintenance                                                 |                 |                  |          |                    |      |

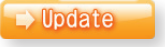

Schedule

#### **Upload Settings to Station**

To upload the changes to the IX-RS and door station, click on **File** in the top menu and select **Upload Settings to Station**. Check each station requiring an update or press the **Select** button with **All** chosen in the Select Station by Type drop-down, then press the **Settings** button to start the upload to the selected devices.

Select Station by Type:

Select file type to be uploaded

Settings

All

| File(F) Edit(E) Language(V) Tools(T) Help(H)                    |           | Setting File Upload |                               |          |             |    |                                     |   |  |
|-----------------------------------------------------------------|-----------|---------------------|-------------------------------|----------|-------------|----|-------------------------------------|---|--|
| Select Existing System  Delete Existing System  Indete Settinge | Select th | e station(s) t      | o upload the Setting File(s): |          | Chating Li  |    |                                     |   |  |
| Download Settings From Station                                  | Relat     | Number              | News                          | Levelier | Station Lis | St | l ext in red are required settings. |   |  |
| Upload Settings To Station                                      |           | 0001                | IX-MV7-HB                     | Location | IX-MV7-*    | -  |                                     |   |  |
| Upload SSL Certificate                                          |           | 0002                | IX-SS-2G                      |          | IX-SS-2G    | -  |                                     |   |  |
| IX Support Tool Export System Configuration                     |           | 0003                | IX-RS-B                       |          | IX-RS-*     | -  | ]                                   |   |  |
| Export to Line Supervision Software                             |           |                     |                               |          |             |    |                                     |   |  |
| Exit                                                            |           |                     |                               |          |             |    |                                     |   |  |
|                                                                 |           |                     |                               |          |             |    |                                     |   |  |
|                                                                 |           |                     |                               |          |             |    |                                     |   |  |
|                                                                 |           |                     |                               |          |             |    |                                     |   |  |
|                                                                 |           |                     |                               |          |             |    |                                     | ~ |  |
|                                                                 | <         |                     |                               |          |             |    |                                     |   |  |

Select

Sounds

Unselect

Image